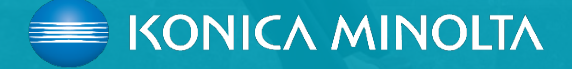

# eCon alkalmazás

HASZNÁLATI ÚTMUTATÓ

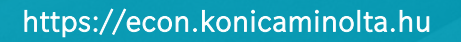

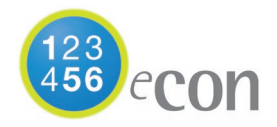

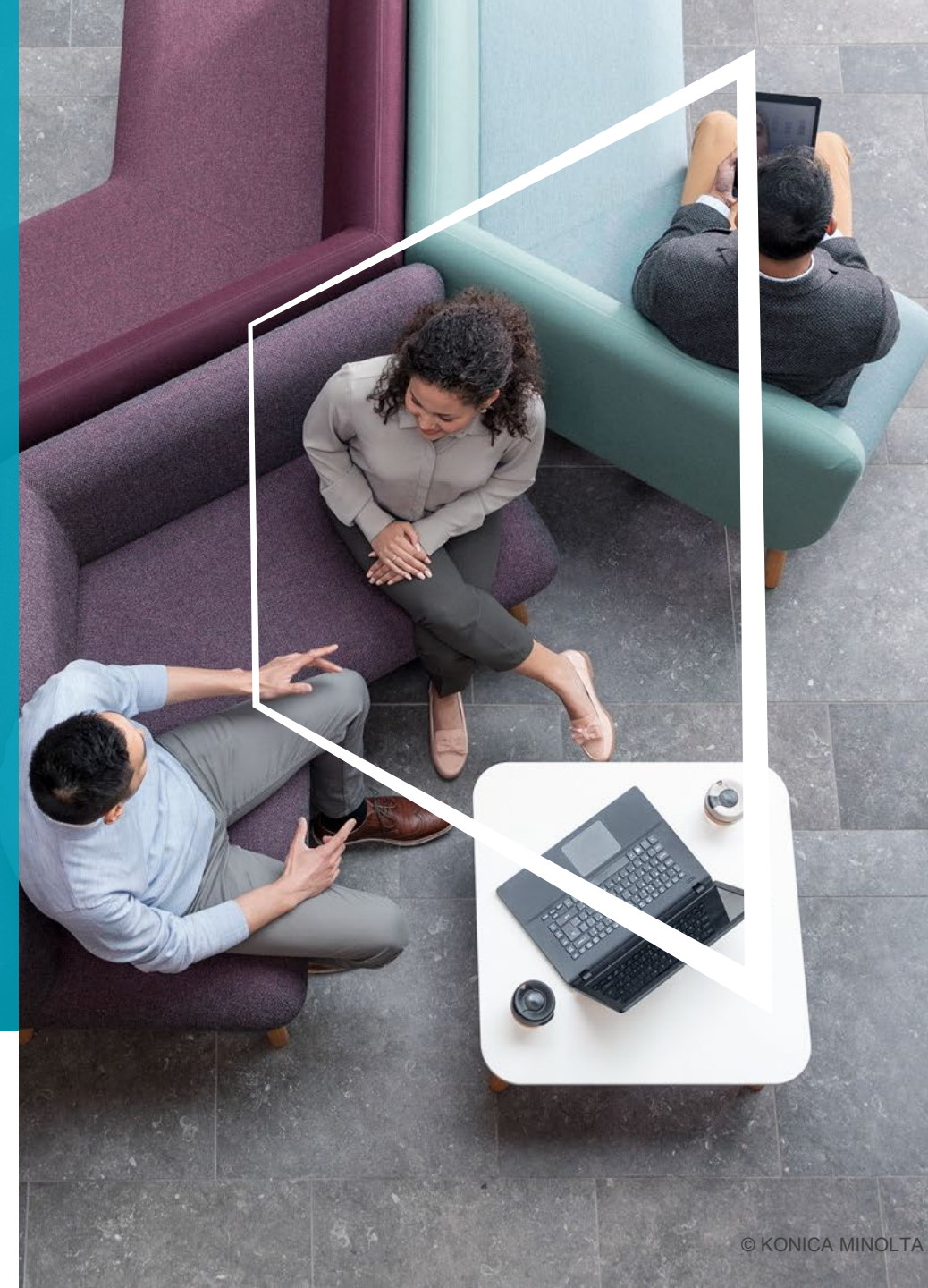

| <b>O</b> _ <b>T</b> | BEÁLLÍTÁS                         | <b>, 1</b> | HOGYAN TUDOK ÚJ<br>SZERVIZBEJELENTÉST TENNI? |
|---------------------|-----------------------------------|------------|----------------------------------------------|
|                     | NAVIGÁCIÓS OLDAL<br>(KEZDŐ OLDAL) | <b>~</b>   | HOGYAN TUDOK FESTÉKET RENDELNI?              |

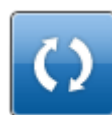

HOGYAN TUDOM KIVÁLASZTANI A KÍVÁNT BERENDEZÉST?

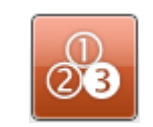

HOGYAN TUDOM A SZÁMLÁLÓÁLLÁST BEDIKTÁLNI?

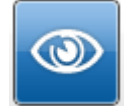

HOGYAN TUDOM A KIVÁLASZTOTT BERENDEZÉS ADATAIT MEGTEKINTENI?

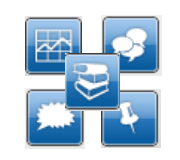

MILYEN TOVÁBBI FUNKCIÓI VANNAK AZ ECONNAK?

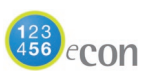

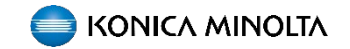

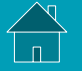

## **BEÁLLÍTÁS**

A regisztrációt követően kényelmesen bejelenthető a számlálóállás, könnyen és gyorsan indítható kellékanyag rendelés vagy bejelenthető az eszközök karbantartási igénye.

- A hét minden napján, a nap 24 órájában mindezeket on-line nyomon is követheti. Naprakész információkat kaphat a berendezései állapotáról.
- A belépést követően személyre szabhatóak az értesítési beállítások. Teljes mértékben az igényeinkhez alakítható, akár a rendszerbe történő belépés nélkül is nyomon követhető a készülékek státusza.

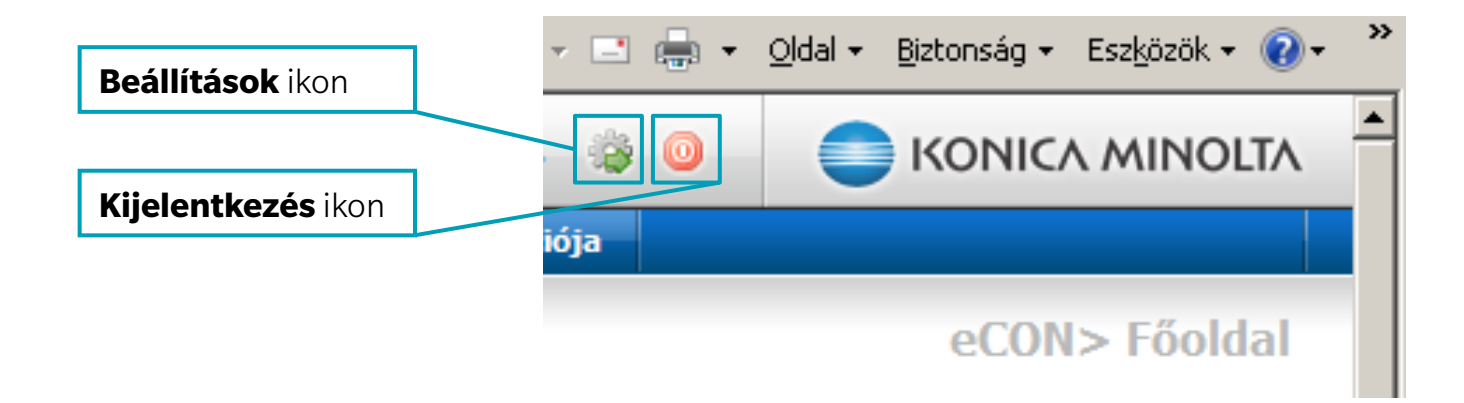

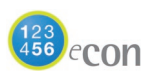

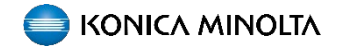

Email

Esemény:

Uj kapcsolattartó

and the second second

Kapcsolattartói adatok módosítása

Berendezések listája Megrendelések összefoglalása Megrendelés felvitele Felhasználók és berendezések adminisztrációja

## AZ eCon NAVIGÁCIÓS OLDAL

Bejelentkezés után a következő oldal segít a navigációban.

A középső részen az eConban elérhető szolgáltatások ikonját találjuk.

Alsó részen a felhasználó adatok, illetve a berendezések adatai jelennek meg.

| Újdonságok az el<br>Tisztelt Ügyfelünk<br>az eCON-t az Önök ké<br>hatékonyan tudja keze<br>Ve jelenjen meg töb<br>Összegzés és a k<br>Összegzés és a k<br>Marikas<br>Szerviz<br>Szerviz<br>S | -CON alkalmazásban<br>d<br>nyelméér és szolgáltatásaink magasabi<br>dni és átlátni.Bejelentheti szerviz igényé<br>bet ez az űzenet<br>érések bejegyzése<br>sigények állapota<br>sigények állapota, azek aktuális<br>részletes kériasa.<br>igény bejelentés<br>ogáltatás megrendelése az egyes<br>siekhtes, hibakód alapján vagy a hiba                                                                                                    | b szintű ellátásának érdekében fejlesztettül<br>é, elküldheti a számlálóállásokat és nyomo<br>Berendezés és szerviz inform<br>Részetes információ a be<br>berendezéssek listája<br>Részetes információ a te<br>berendezéssekontokról, i<br>Berendezéssek kistája<br>A szervizszolgáltatás szer<br>kittériumok áttelintése, a | k. Cálunk, hogy irodatec<br>nkövetheti az aktuális es<br>máció<br>rendezés helyérőt, a<br>kapcsolattartókról, stb.<br>s szintjei (SLA)<br>zödékben vállatt | chnikai eszközparkját ilk<br>seményeket.<br>Számlálóállás<br>Est<br>Est<br>Fel<br>ada                                                             | etve annak kihasználtságát gyorsa<br>sok és egyéb beállítások<br>ámlálóállás számlázáshoz<br>miálálási bevite a kvikasztot<br>endezelete, úturató a számlád<br>ovadsához, számlálóállás előzmények.<br>Ihasználók és berendezések<br>minisztrációja |
|----------------------------------------------------------------------------------------------------|----------------------------------------------------------------------------------------------------|----------------------------------------------------------------------------------------------------|----------------------------------------------------------------------------------------------------|----------------------------------------------------------------------------------------------------|----------------------------------------------------------------------------------------------------|
| Tisztelt Ügyfelünk<br>az eCON-t az Önök ké<br>hatékonyan tudja keze<br>Ne jelenjen meg töb<br>Összegzés és a k<br>Melléka:<br>A renda<br>Allapota<br>Melléka:<br>Szervizi<br>Szervizi                                                                                                    | d<br>nyelméér és szolgáltatásaink magasabi<br>len és átlátni.Bejelentheti szerviz igényé<br>bet ez az üzenet<br>éréések bejegyzése<br>s igények állapota<br>stórn rögnitett szerviz-, és<br>nggények lisa, azek aktuális<br>vészítetes kervisa.<br>igény bejelentés<br>elekhez, hibakód alapján vagy a hiba                                                                                                    | b szintű ellátásának érdekében fejlesztettül<br>ít, elküldheti a számlálóállásokat és nyomo<br>Berendezés és szerviz inform<br>Merendezések listája<br>Berendezéscsoportokról, i<br>berendezéscsoportokról, i<br>A szervizszolgáltatás szer<br>kittériumok áttelintése, a                                                    | k. Célunk, hogy irodatec<br>nkövetheti az aktuális es<br>máció<br>rendezés helyérőt, a<br>kapcsolattartókról, stb.<br>s szintjei (SLA)<br>zödékben vállatt | chnikai eszközparkját illi<br>seményeket.<br>Számlálóállás<br>Eszi Szá<br>Eszi Szá<br>Szá<br>Szá<br>Szá<br>Szá<br>Szá<br>Szá<br>Szá<br>Szá<br>Szá | etve annak kihasználtságát gyorsa<br>sok és egyéb beállítások<br>ámlálóállás számlázáshoz<br>miáládias bevitele a kvákastott<br>endezésher, úrutató a számlád<br>okusánoz, számlálóállás előmények,<br>Ihasználók és berendezések<br>minisztrációja |
| hatékonyan tudja keze<br>Ke jelenjen meg töb<br>Összegzés és a k<br>A renda<br>A renda<br>A renda<br>A renda<br>A renda<br>Mellóon<br>Szerviz<br>Szerviz                                                                                                    | ini és átlátni. Bejelentheti szerviz igényé<br>bet ez az űzenet<br>érések bejegyzése<br>s igények állapota<br>etten rögültett szerviz, és<br>aggériyek isőja, azek aktuális<br>résultetes leírása.<br>igény bejelentés<br>olgáltatás megrendetése az egyes<br>seketes, hibakód alapján vagy a hiba                                                                                                    |                                                                                                    | nkövetheti az aktuális ez<br>máció<br>rendezés helyérők, a<br>kapcsolattartókról, stb.<br>s szintjei (SLA)<br>zödékben vállatt<br>zödékben vállatt         | Számlálóállás<br>Számlálóállás<br>Szá<br>Eed<br>Fel<br>adı                                                                                        | sok és egyéb beállítások<br>ámlálóállás számlázáshoz<br>málálálás bevitele a kválkastot<br>endezelster, útrutotó a számláló<br>ovadsához, számlálóállás előmények.<br>Ihasználók és berendezések<br>minisztrációja                                  |
| Összegzés és a k<br>A renda<br>A renda<br>A renda<br>A renda<br>A renda<br>Szerviz<br>Szerviz                                                                                                    | térések bejegyzése<br>s igények állapota<br>etter rögaltett szerviz-, és<br>aggértyek löslak, azek aktuális<br>résultets kirása.<br>igény bejelentés<br>ugáltatás megrendelése az egyes<br>jelektez, hibakód alapján vagy a hiba                                                                                                    | Berendezés és szerviz inforr<br>Rendezések listája<br>Rendezések listája<br>berendezéscsoportokról, i<br>A szervizszolgáltatás<br>A szervizszolgáltatás szer<br>kitériumok áttelintése, a                                                                                                    | máció<br>rendezés helyárók, a<br>kapcsolattartókról, stb.<br>s szintjei (SLA)<br>zödékben vállatt<br>zödékben vállatt                                      | Számlálóállás<br>Szá<br>Bar<br>Ied<br>Fel<br>ada                                                                                                  | sok és egyéb beállítások<br>ámlálóállás számlázáshoz<br>miáládias bertele a kvákastott<br>endezésher, úrutató a számlád<br>vasásához, számlálóáliás előmények,<br>Ihasználók és berendezések<br>minisztrációja                                      |
| Aktuál<br>A renda<br>selékan<br>selékan<br>Szerviz<br>Szerviz                                                                                                    | is igények állapota<br>erben rögnitett szerviz-, és<br>agigények lötőja, azek aktuális<br>részletes lérida.<br>igény bejelentés<br>olgáltatás megrendélése az egyes<br>elektes, hibakód alapján vagy a hiba                                                                                                    | Berendezések listája           Részletes információ a be<br>berendezéscsoportokról, ta           Aszervízszolgáltatás           A szervízszolgáltatás szer<br>kritériumok áttekintése, a                                                                                                    | rendezés helyéről, a<br>kapcsolattartókról, stb.<br>s szintjei (SLA)<br>rződésben vállatt<br>uzok részletes leírása.                                       | Szá<br>ber<br>leol                                                                                                    | ámlálóállás számlázáshoz<br>miálálállás bevtele a kválastott<br>endezéshez, idmutató a számláló<br>vasásához, számlálóállás előzmények.<br>Ihasználók és berendezések<br>minisztrációja                                                             |
| Szerviz<br>Szerviz<br>berkásbio<br>Berkásbio<br>Berkásbio<br>Reserviz<br>Berkásbio<br>Szolgá<br>Szolgá<br>Szolgá<br>Szolgá                                                                                                    | rigény bejelentés<br>olgálitalis megrendelése az egyes<br>resekhez, hibakód alapján vagy a hiba<br>i                                                                                                    | A szervizszolgáltatás<br>A szervizszolgáltatás szer<br>kritériumok áttekintése, a                                                                                                    | s szintjei (SLA)<br>ződésben vállalt<br>izok részletes leírása.                                                                                            | Fel                                                                                                    | lhasználók és be <del>r</del> endezések<br>minisztrációja                                                                                                    |
| Kellékz<br>A szakás<br>módoski<br>megvend<br>Szolgál<br>A szerviz<br>szolgála                                                                                                    | avag madalás                                                                                                    |                                                                                                    |                                                                                                    | felh                                                                                                    | engedélyezi az adminisztrátori funkció<br>nasználói jogosultságnak megfelelően                                                                                                    |
| Szolgá<br>A szerviz<br>költöstet                                                                                                    | nyag residents<br>osan szállított kellékanyag mennyiség<br>isa, rendkívüli kellékanyag szállítás<br>ielése.                                                                                                    | Kihasználtsági statis<br>Statisztikák az egy megha<br>ekkészült nyomatszámokri<br>egyéni kriteriumok alapjár                                                                                                    | sztika<br>stározott időszaban<br>ól, testre szabható,<br>n.                                                                                                | Ner<br>Iéto<br>Téri<br>eng                                                                                                    | m szerződéses berendezés<br>rehozása<br>Riseses berendezések felvételének<br>erdélyezése az eCDN-ba                                                                                                    |
|                                                                                                    | tatások rendelése<br>szolpáltatási szeződésben nem foglalt<br>tások megrendelése (installáció,<br>és, szinkaltbráció, o                                                                                                    | Berendezések dokun<br>Ar egyes berendezésépus<br>használati últmutatók és r<br>tájékoztatóanyagok letölt                                                                                                    | nentumai<br>kokhoz tartoró<br>övidlett<br>ése.                                                                                                    |                                                                                                    |                                                                                                    |
| Egyéb<br>Bármilye<br>Jetzése.                                                                                                    | <b>igény felvitele</b><br>n, a szolgáltatással és a<br>résekkel kapcsolatos, egyéb igények                                                                                                    | Új berendezés besze<br>Berendezés visiaritási vag<br>beáliltott kontigurációnak<br>paramétereknek: megfelet                                                                                                    | erzése<br>y lízing igény előre<br>vagy a választott<br>iden                                                                                                |                                                                                                    |                                                                                                    |
| Bejelentkezett fe                                                                                                    | lhasználó                                                                                                    | Statisztika                                                                                                    |                                                                                                    |                                                                                                    |                                                                                                    |
| Vezetéknév és<br>keresztnév                                                                                                    | ngito fields                                                                                                    | Utolsó bejelentkezés                                                                                                    | -                                                                                                    |                                                                                                    |                                                                                                    |
| Cég                                                                                                    | Name and Address of the Owner, where the Owner, where the | Jogosuitság                                                                                                    | National State                                                                                                    |                                                                                                    |                                                                                                    |
| Cím                                                                                                    | THE L RANGES AND                                                                                                    | Berendezések száma összesen                                                                                                    | 1                                                                                                    |                                                                                                    |                                                                                                    |

Nyitott rendelések

0

0

ΚΟΝΙCΛ ΜΙΝΟLΤΛ

A berendezés hozzáférési jogosultságainak

megváltoztatásához kérem kattintson ide

Alkalmazás rendszergazda

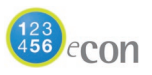

## **BERENDEZÉSEK LISTÁJA**

A "Berendezések listája" ikonra kattintva tudja kiválasztani a keresett gépet.

oldalon részletes Fzen a7 információt kap a berendezések helyéről, a kapcsolattartókról.

berendezések neve mellett А található ikonsorral választhatja ki kívánt tevékenységet pl. а kellékanyag rendelés, számláló bejelentés.

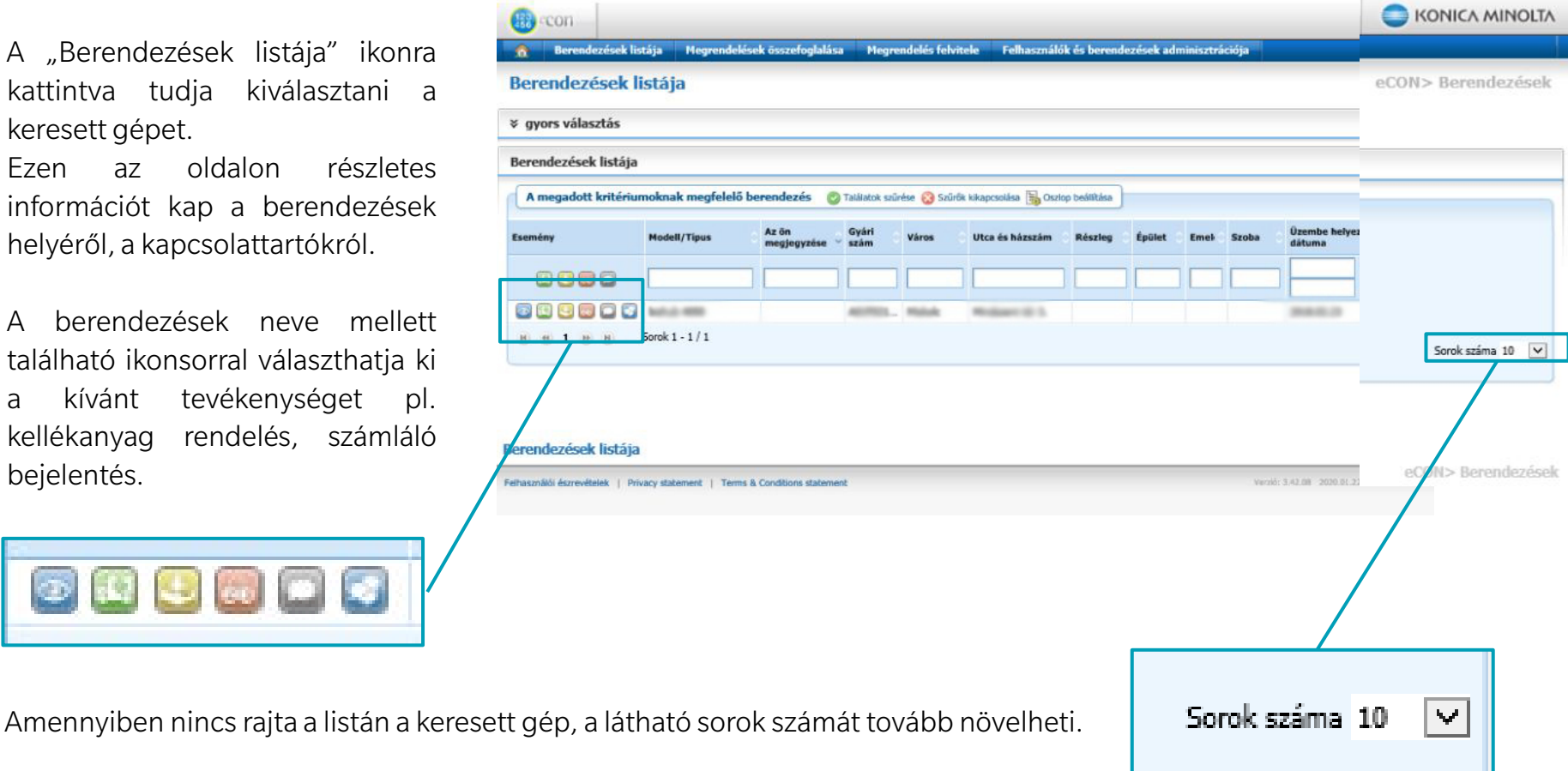

A kiválasztott berendezésre, vagy az

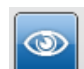

ikonra kattintva az alábbi (Eszköz info) oldal jelenik meg.

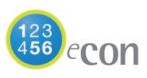

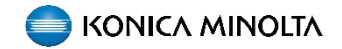

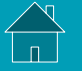

Berendezések listája

Megrendelések összefoglalása Megrendelés felvitele Felhasználók és berendezések adminisztrációja

## ESZKÖZ INFO

Erre az oldalra a Berendezés kiválasztása (Berendezések listája) után jut el. Ezen az oldalon látja a kiválasztott készülék adatait, mint például az üzemeltetés helyszínét, a géphez rendelt kapcsolattartókat és a gép leterheltségét.

A bal oldali ikonsorból többek között kiválaszthatja, hogy milyen szerviztevékenységet szeretne megrendelni az adott készülékhez. Ezen ikonsoron jelentheti be a gép hibáját, rendelhet kellékanyagot és jelentheti be a legfrissebb számlálóállást.

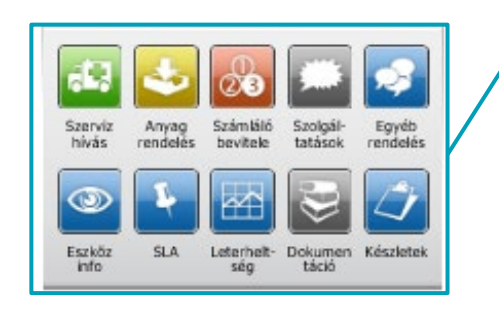

Az ikonsor alatt találja a berendezés típusát, gyári számát és az üzembe helyezés dátumát.

| Berende             | zés:              |                      |                     |          |
|---------------------|-------------------|----------------------|---------------------|----------|
| a.                  | 4.                |                      |                     |          |
|                     |                   | 60                   | (fam)               | <u>^</u> |
| Szerviz<br>hívás    | Anyag<br>rendelés | Számláló<br>bevitele | Szolgál-<br>tatások | Eg       |
| ۲                   | Ļ                 |                      | 9                   | Z        |
| Eszköz              | SLA               | Leterheit-           | Dokumen             | Kés      |
|                     | _                 |                      | 7                   | _        |
| Modell/Tip          | us:               |                      |                     |          |
| Gyári szám          |                   | -/                   | -                   |          |
| Üzembe he<br>dâtuma | elyezés           | 1                    |                     |          |
| Szervizszár         |                   |                      |                     |          |
| Szerződéss          | zám               | -                    |                     |          |
| Szállítás na        | irja              | -                    | -                   |          |
| Cim                 |                   | -                    |                     | -        |
|                     |                   | -                    |                     | -        |
| нау                 |                   |                      |                     |          |
| Terület             |                   |                      |                     |          |
| Berendezé           | sek               |                      |                     |          |

| Az ön maniamzára                                                                                                    |                                                  |                                                                                         |                                                                                        |                                                                                                    |
|----------------------------------------------------------------------------------------------------|--------------------------------------------------|-----------------------------------------------------------------------------------------|----------------------------------------------------------------------------------------|----------------------------------------------------------------------------------------------------|
| Az on megjegyzese                                                                                                    | L                                                |                                                                                         |                                                                                        |                                                                                                    |
| A kellékanyag szál<br>kitöltése kötelező                                                                                                    | lítás megkönnyítési                              | e és a berendezés                                                                       | ek átláthatósága érdekéber                                                             | n az Emelet és Szoba mezők                                                                                             |
| Berendezés üzeme                                                                                                    | lési helye                                       |                                                                                         |                                                                                        |                                                                                                    |
| Hely                                                                                                    |                                                  |                                                                                         |                                                                                        |                                                                                                    |
| Osztály                                                                                                    |                                                  |                                                                                         | Emelet                                                                                 |                                                                                                    |
| Épület                                                                                                    |                                                  |                                                                                         | Szoba                                                                                  |                                                                                                    |
| Épületen belüli elhely                                                                                                    | rezkedés                                         |                                                                                         |                                                                                        |                                                                                                    |
| Épületen belüli elhely<br>Kapcsolatok                                                                                                    | rezkedés                                         |                                                                                         |                                                                                        |                                                                                                    |
| Épületen belüli elhely<br>Kapcsolatok<br>Szállítással kapcsolatos<br>elérhetőség                                                                                                    | rezkedés                                         | Tovább a<br>részletekhez                                                                | Módosítás                                                                              | Úi kapcsolattartó                                                                                                    |
| Épületen belüli elhely<br>Kapcsolatok<br>Szállítással kapcsolatos<br>elérhetőség<br>Szervizzel kapcsolatos<br>elérhetőség                                                                                                    | rezkedés                                         | <ul> <li>Tovább a<br/>részletekhez</li> <li>Tovább a<br/>részletekhez</li> </ul>        | <ul> <li>Módosítás</li> <li>Módosítás</li> </ul>                                       | <ul> <li>Új kapcsolattartó</li> <li>Új kapcsolattartó</li> </ul>                                                       |
| Épületen belüli elhely<br>Kapcsolatok<br>Szállítással kapcsolatos<br>elérhetőség<br>Szárvizzel kapcsolatos<br>elérhetőség<br>Számlálóállással<br>tapcsolatos<br>elerhetőség                                                                                                    | rezkedés                                         | Tovább a<br>részletekhez Tovább a<br>részletekhez Tovább a<br>részletekhez              | <ul> <li>Módosítás</li> <li>Módosítás</li> <li>Módosítás</li> </ul>                    | <ul> <li>Új kapcsolattartó</li> <li>Új kapcsolattartó</li> <li>Új kapcsolattartó</li> </ul>                            |
| Épületen belüli elhely<br>Kapcsolatok<br>Szillítással kapcsolatos<br>alérhetőség<br>Szervizzel kapcsolatos<br>számlálóállással<br>fapcsolatos<br>alérhetőség<br>Berendezés leterhu                                                                                                    | ezkedés                                          | Tovább a<br>részletekhez     Tovább a<br>részletekhez     Areszletekhez                 | <ul> <li>Módosítás</li> <li>Módosítás</li> <li>Módosítás</li> <li>Módosítás</li> </ul> | <ul> <li>Új kapcsolattartó</li> <li>Új kapcsolattartó</li> <li>Új kapcsolattartó</li> </ul>                            |
| Épületen belüli elhely<br>Kapcsolatok<br>Szellításal kapcsolatos<br>elérhetőség<br>Szervízzel kapcsolatos<br>elérhetőség<br>Szervízzel kapcsolatos<br>elérhetőség<br>Berendezés leterhu<br>A berendezés kihasznált                                                                                 | ezkedés<br>eltsége<br>ságának megtekint          | Tovább a<br>részletekhez     Tovább a<br>részletekhez     Tovább a<br>részletekhez      | <ul> <li>Módosítás</li> <li>Módosítás</li> <li>Módosítás</li> </ul>                    | <ul> <li>Új kapcsolattartú</li> <li>Új kapcsolattartú</li> <li>Új kapcsolattartú</li> </ul>                            |
| Épületen belüli elhely<br>Kapcsolatok<br>Szállítással kapcsolatos<br>alérhetőség<br>Szervizzel kapcsolatos<br>alérhetőség<br>zámlálóállással<br>kapcsolatos<br>elérhetőség<br>Berendezés leterhu<br>A berendezés leterhu<br>Vinden berendezés est<br>Winden berendezés est<br>venenvíben a rvomtat | eltsége<br>ságának megtekint<br>ében lektősége v | Tovább a<br>részletekhez     Tovább a<br>részletekhez     részletekhez     részletekhez | Módosítás     Módosítás     Módosítás     Módosítás     Módosítás                      | <ul> <li>Új kapcsolattartó</li> <li>Új kapcsolattartó</li> <li>Új kapcsolattartó</li> <li>Új kapcsolattartó</li> </ul> |

 Minimum
 0
 oldal/hó

 Maximum
 0
 oldal/hó

 Értesttési beállítások módosítása
 Mentés

Berendezés csoportok adminisztrációja

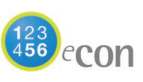

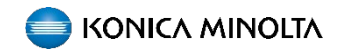

SZERVIZ

BEJELENTÉS

### SZERVIZ HÍVÁS

A szerviz hívás ikonra kattintást követően az alábbi oldalra jut.

A szerviz hívás ikont a navigációs oldalon és a Berendezések listája oldalon is megtalálja. Amennyiben a navigációs oldalról lép be szintén ki kell választani a berendezést, amelyikhez a bejelentést kívánja megtenni, továbbá itt láthatja a még nyitott szerviz megrendeléseket is.

| Berendezés:               |                                           | Nyitott szerviz megrendelések |                                |                                                          |                       |                                       |                |              |       |        |
|---------------------------|-------------------------------------------|-------------------------------|--------------------------------|----------------------------------------------------------|-----------------------|---------------------------------------|----------------|--------------|-------|--------|
| Szerviz Anyag             | Számláló Szolgál- Egyéb                   | Figyeler     Nyitott me       | n: A megadott t<br>grendelések | perendezéshez már va                                     | an nyitott szer       | viz igény                             |                |              |       |        |
| hívás rendelés            | bevitele tatások rendelés                 | Кód                           | Regisztrációs<br>szám          | Igény típusa                                             | Részletek             | Állapot                               | Felhasználó    | Kezdés ideje | 2     | Forrás |
| <u>الا</u>                | 🔠 😂 🗳                                     | SZK0700002365                 | TEST01                         | Szerviz:Nyomat<br>minőségi hibák                         | chybí eást<br>textu   | 🔅 Javítás<br>folyamatban              | Tester<br>Demo | 2010.08.02   | 00:00 | eCON   |
| Eszköz SLA<br>info        | Leterhelt- Dokumen Készletek<br>ség tácló |                               | TEST02                         | Szerviz:Kellékanyag<br>probléma (Toner,<br>Imaging unit) | vysypaný<br>toner     | <b>∺</b><br>Megrendelés<br>létrehozva | Tester<br>Demo | 2010.08.10   | 00:00 | eCON   |
| Modell/Típus:             | bizhub 4050<br>A6VF021055277              |                               | test                           | Szerviz: Hibakód                                         | 56                    | <b>∺</b><br>Megrendelés<br>létrehozva | Tester<br>eCON | 2010.09.05   | 00:00 | eCON   |
| Özembe helyezés<br>dátuma | 2018.02.23                                |                               |                                | none                                                     | Paper jam<br>on entry | <b>∦</b><br>Megrendelés<br>létrehozva | Tester<br>Demo | 2010.09.25   | 00:00 | eCON   |
| Szervizszám               | 150630                                    |                               |                                | Szerviz:CSRC                                             | CSRC<br>Modem         | <b>∦</b><br>Megrendelés               | Tester         | 2010.12.14   | 09:31 | eCON   |
| Szerződésszám             | SC87828                                   |                               |                                | Fioblema                                                 | bekapcsolás           | létrehozva                            | Demo           |              |       |        |
| 🗧 Részletes inform        | áció megjelenítése                        |                               |                                |                                                          |                       |                                       |                |              |       |        |

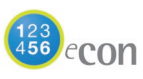

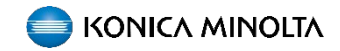

## SZERVIZ HÍVÁS

### A hibák bejelentésére az alábbi lehetőségei vannak:

1. Amennyiben a gép kiírja a meghibásodás kódját kérjük, azt ebben a mezőben adja meg.

| Regisztrációs szám az üg                                                   | yfél belső felhasználására                     |
|----------------------------------------------------------------------------|------------------------------------------------|
| C Hiba leírása<br>Hibakód                                                  | Hiba részletezése     A hiba típusa     Összes |
| L                                                                          | Hiba leírása Összes                            |
| Részletes hibaleírás                                                       |                                                |
| Esemény<br>Az Ön szerviz szerződése szerint a garantált javítási idő 8 mur | nkaóra. Szerviz idő [Mo-Fr 8:00-16:00].        |

2. A hiba típusát és annak leírását kiválaszthatjuk továbbá a legördülő listából is.

| Regisztracios szam   | ügyfél belső felhasználására            |
|----------------------|-----------------------------------------|
| C Hiba leírása       | Hiba részletezése                       |
| Hibakód              | A hiba típusa [Papír adagolási probléma |
|                      | Hiba leírása                            |
|                      |                                         |
| Részletes hibaleírás |                                         |

Amennyiben szükséges, további információk megadására, illetve részletesebb hiba leírásra is van lehetőség a "Részletes hibaleírás" (maximum 150 karakter) mezőben.

A regisztrációs számot akkor kell kitölteni, ha az önök belső folyamataihoz, a bejelentés regisztrálásához szükséges! A kitöltött bejelentőlapot a lap alján található "KÜLDÉS" ikonnal továbbíthatjuk a Konica Minolta Ügyfélszolgálatára.

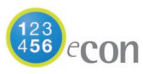

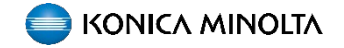

Kellékanyag rendelés

# KELLÉKANYAG RENDELÉS

Amennyiben tonert, vagy egyéb kellékanyagot szeretne rendelni a berendezéséhez azt az Anyag rendelés oldalon teheti meg.

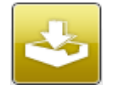

A **kellékanyag rendelés** ikonra kattintást követően az alábbi oldalra jut.

A **kellékanyag rendelés** ikont a navigációs oldalon és a Berendezések listája oldalon is megtalálja. Amennyiben a navigációs oldalról lép be szintén ki kell választani a berendezést amelyikhez rendelni szeretne. Az oldalon mindig az aktuális típushoz választható kellékanyagok között választhat.

Egyéb, az oldalon nem szereplő kelléket az ügyfélszolgálaton keresztül rendelhet.

| 2                                       | szám                                                                                                    | (Ügyfél belső felha                | sználására)                         |                         |                                       |
|-----------------------------------------|----------------------------------------------------------------------------------------------------|------------------------------------|-------------------------------------|-------------------------|---------------------------------------|
| A szerző                                | dés keretein belül (a szerződé                                                                                     | s tartalmazza a kel                | lékanyag e                          | llátást )               |                                       |
| ckszám                                  | Név                                                                                                    | As                                 | utomatikus<br>zállítás              | Kellékanyag<br>rendelés | Azonnali<br>kiszállítás<br>mennyisége |
|                                         |                                                                                                    |                                    |                                     | T: 2000.02.07           | T: Internet                           |
| ncs megfele                             | elő tétel                                                                                                    |                                    |                                     |                         |                                       |
| <                                       |                                                                                                    |                                    |                                     |                         | >                                     |
|                                         |                                                                                                    |                                    |                                     |                         |                                       |
|                                         |                                                                                                    |                                    |                                     |                         |                                       |
| ckszám                                  | Név                                                                                                    | E                                  | gységár                             | Mennyiség               | Ár                                    |
| doszám                                  | Név                                                                                                    | E                                  | gységár                             | Mennyiség               | Ár                                    |
| ckszám                                  | Név                                                                                                    | E                                  | gységár                             | Mennyiség               | Ár                                    |
| ckszám                                  | Név                                                                                                    | E                                  | gységár                             | Mennyiség               | Ár                                    |
| kkszám                                  | Név                                                                                                    | E                                  | gységár                             | Mennyiség               | Ár<br>>                               |
| dkszám                                  | Név                                                                                                    | E                                  | gységár                             | Mennyiség               | Ár<br>>                               |
| ckszám                                  | Név                                                                                                    | z alábbi módokon: Űgy              | <b>gységár</b><br>félszoloálat:     | Mennyiség               | Ár                                    |
| < Figy<br>200 4                         | Név                                                                                                    | z alábbi módokon: Ügy<br>shop-on.  | <b>igységár</b><br>félszolgálat: (  | Mennyiség               | Ár<br>Árak újra<br>zámolása           |
| Keszám       Figy       200 4           | Név<br>elem: További kellékeket rendelhet a<br>423 vagy eshop.konicaminolta.hu web<br>ttp://eshop.konicaminolta.hu | z alábbi módokon: Ügy<br>shop-on.  | <b>igységár</b><br>félszolgálat: (  | Mennyiség               | Ár<br>Árak újra<br>zámolása           |
| Kara Kara Kara Kara Kara Kara Kara Kara | Név<br>elem: További kellékeket rendelhet a<br>423 vagy eshop.konicaminolta.hu web<br>ttp://eshop.konicaminolta.hu | z alábbi módokon: Ügy<br>ishop-on. | i <b>gységár</b><br>félszolgálat: ( | Mennyiség               | Ár<br>Árak újra<br>zámolása           |
| Keszám                                  | Név<br>elem: További kellékeket rendelhet a<br>423 vagy eshop.konicaminolta.hu web<br>ttp://eshop.konicaminolta.hu | z alábbi módokon: Ügy<br>shop-on.  | i <b>gységár</b><br>félszolgálat: ( | Mennyiség               | Ár<br>Árak újra<br>zámolása           |

elhelyezkedés

Kellékanyag szállítási pontjainak frissítése

Tovább

1008

Vezetéknév

Telefon

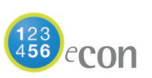

# SZÁMLÁLÓÁLLÁS BEKÜLDÉSE

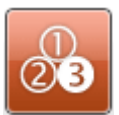

A számlálóállások elküldését az aktuális gép kiválasztását követően a "Számláló bevitele" ikonra kattintva teheti meg.

Az **Számláló bevitel** ikont a navigációs oldalon és a Berendezések listája oldalon is megtalálható. Amennyiben a navigációs oldalról lép be szintén ki kell választani a berendezést, amelynek a számlálóállását szeretné bejelenteni.

Az utolsó rögzített számlálóállás megtalálható szintén ezen az oldalon.

Ennél az összegnél kisebb nem lehet az új állás!

#### Számlálóállás rögzítése

| Berendezés:                                                                     | Demo                                                                                                    | Számlálóállás rögzíté                                          | ése - 1/2. lé                            | pés         |                       |                       |                       |
|---------------------------------------------------------------------------------|----------------------------------------------------------------------------------------------------|----------------------------------------------------------------|------------------------------------------|-------------|-----------------------|-----------------------|-----------------------|
| Szeryiz<br>Anyag<br>hivás<br>Anyag<br>Anyag<br>Anyag<br>Anyag<br>Szerviz<br>SLA | Számláló<br>Számláló<br>Szolgál-<br>Egyéb<br>tatások<br>Leterhelt-<br>ség<br>Dokumer<br>táció<br>Szolgál-<br>Egyéb<br>Egyéb<br>Készletek | Leolvasás dátuma<br>Rögzítette<br>Felhasználó<br>Számlálóállás | 2012.03.22<br>Tester eCON<br>Tester eCON |             |                       |                       |                       |
| Modell/Típus:                                                                   | BizHub 210!                                                                                                    | Számláló megnevezése                                           |                                          | Új számláló | Utolsó leolvasás<br>- | Utolsó leolvasás<br>- | Utolsó leolvasás<br>- |
| Gyári szám                                                                      | 20721735                                                                                                    |                                                                |                                          | olvasas     | dátum                 | számláló              | állapot               |
| Üzembe helyezés<br>dátuma                                                       | 2008.01.01                                                                                                    | BW copy total                                                  |                                          |             | 2010.05.20            | 480                   | Számlázva             |
| Szervizszám                                                                     | SPS000044581                                                                                                    |                                                                |                                          |             |                       |                       | Þ                     |
| Szerződésszám                                                                   | 17022011                                                                                                    |                                                                |                                          |             |                       |                       | )                     |
| Jótállás                                                                        | 2020.12.31                                                                                                    | >> Tovább                                                      |                                          |             |                       |                       |                       |
| Szállítás napja                                                                 | 1. munkanap                                                                                                    |                                                                |                                          |             |                       |                       |                       |
| Cím                                                                             | Demo Domb u. 12, Budapest                                                                                                    |                                                                |                                          |             |                       |                       |                       |
| Hely                                                                            | O:Titkárság, É:B2, E:5,<br>Sz:502                                                                                                    | 🐵 🏼 🌩 <u>Réqebbi számlál</u>                                   | lóállások megjele                        | nítése      |                       |                       |                       |
| Terület                                                                         |                                                                                                    |                                                                |                                          |             |                       |                       |                       |
| Berendezések<br>csoportja                                                       |                                                                                                    |                                                                |                                          |             |                       |                       |                       |

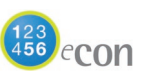

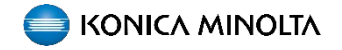

IELENTÉSE

# **TOVÁBBI FUNKCIÓK**

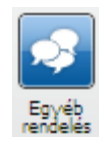

### Egyéb rendelés

Itt kérhet segítséget a Konica Minolta Ügyfélszolgálatától, például további kéréseit itt teheti fel az eCon rendszer használatával kapcsolatban, vagy informálódhat a szervizszolgáltatási szerződésével kapcsolatban.

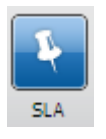

### SLA

Itt nézheti meg a kiválasztott berendezéshez tartozó szervizszolgáltatás paramétereit, mint például milyen a javítás reakcióideje.

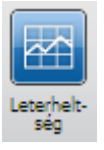

### Leterheltség

Itt nézheti meg a kiválasztott berendezés kihasználtságára vonatkozó adatokat.

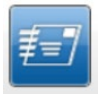

### Értesítések beállítása

Itt nézheti meg az értesítésekre vonatkozó beállításokat.

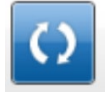

### Kontakt adatok módosítása

Itt nézheti meg, illetve módosíthatja a kontakt adatokat.

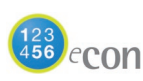

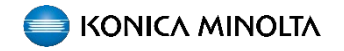

ΚΟΝΙCΛ ΜΙΝΟΙΤΛ

# ÉRTESÍTÉSEK BEÁLLÍTÁSA

**Főképernyő** Kattintson a fogaskerékre (beállítások)!

Kattintson az értesítési beállításokra!

| Berendezések listája                   | Megrendelések összefoglalása Megrendelés felvitele        | Felhasználók és berendezések adminisztrációja                                 |
|----------------------------------------|-----------------------------------------------------------|-------------------------------------------------------------------------------|
| használók Hozzáférési statis           | ztikák Berendezéscsoportok Berendezések adatainak tömeges | változtatása Területek Kapcsolt vevők                                         |
| zemélyes beállítás                     | ok megváltoztatása                                        |                                                                               |
| emélyes beállítások mód                | osítása                                                   | Egyéb beállítások                                                             |
| Elérhetőségi adatok                    |                                                           | Jelszó megváltoztatása                                                        |
| elhasználónév                          | Minister                                                  | Az eCON alkalmazáshoz tartozó, személye<br>jelszavának megváltoztatása.       |
| /ezetéknév és keresztnév               | Regilization                                              |                                                                               |
| Cég                                    | ORDER House Insurance Group Relaulti 24.                  | Értesítési beállítások                                                        |
| Cím                                    | Barrow v. 1, Ballagent, 1982                              | Értesítő emailek igénylése az egyes<br>státuszváltozásokról, azok tartalmának |
| Felefon                                | +30.10014200                                              | testreszabasa                                                                 |
| Mobil                                  |                                                           |                                                                               |
| Fax                                    |                                                           | Egyeb Informacio                                                              |
| Email                                  | sugar interaction                                         | utolso bejelentkezes az<br>alkalmazásba                                       |
| (döbeni rendelkezésreállás             |                                                           |                                                                               |
| Felephely                              |                                                           |                                                                               |
| Alkalmazás beállítás                   |                                                           |                                                                               |
| Hozzárendelt felhasználói teendő       | Advant, with process 10 reachings                         |                                                                               |
| A felhasználó berendezéseinek<br>száma | 1                                                         |                                                                               |
| Ne mutassa az ennél régebbi            | 265 Napoly vicezomenőleg                                  |                                                                               |

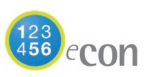

ndelés felvitele

# ÉRTESÍTÉSEK BEÁLLÍTÁSA

A következő oldalon válassza ki és pipálja be, hogy miről szeretne értesítést kapni. Lehetősége van:

- szervizigény bejelentés
- vevői kellékanyag rendelés,
- és számlálók bevitelével kapcsolatos értesítések beállítására.

Fontos, hogy csak már üzembe helyezett készülékről érkezik információ/értesítés!

Lehetősége van további egy e-mail cím beállítására is az értesítések fogadására.

Az alábbiak beállítására van még lehetőség:

| Felhasználók Hozzáférési statisztikák                                                                                                    | Berendezés       | soportok Berendezések adatainak tömeges változtatása T                                            | Ferületek Kapcsolt vevők                                                                         |  |  |  |  |  |
|----------------------------------------------------------------------------------------------------|------------------|---------------------------------------------------------------------------------------------------|--------------------------------------------------------------------------------------------------|--|--|--|--|--|
| Értesítés beállítása a felhasználónak                                                                                                    |                  |                                                                                                   |                                                                                                  |  |  |  |  |  |
| Szervizigény bejelentés                                                                                                    |                  | Vevői kéllekanyag rendelés                                                                        | Számlálók bevitele                                                                               |  |  |  |  |  |
| Alap                                                                                                    |                  |                                                                                                   |                                                                                                  |  |  |  |  |  |
| Értesítés küldése                                                                                                    | 0 0              | Ertesítés küldése 🙂 🥲                                                                             | Ertesítés küldése                                                                                |  |  |  |  |  |
| Az úi igény feldolgozás alatt                                                                                                    | n n              | Megrendelése rendszerünkben                                                                       | Nincs rögzítve számláló állás                                                                    |  |  |  |  |  |
| Megrendelés befejezése                                                                                                    |                  | létrejött Line kiszállítás alatt                                                                  |                                                                                                  |  |  |  |  |  |
|                                                                                                    |                  | Megrendelése Kiszállított                                                                         | Értesítés                                                                                        |  |  |  |  |  |
| O Részletes                                                                                                    |                  | Megrendelése Törölt                                                                               |                                                                                                  |  |  |  |  |  |
| Értesítés küldése                                                                                                    | 0 0              |                                                                                                   | Ha ezt bejelöli, akkor csak a                                                                    |  |  |  |  |  |
| VMegrendelés létrehozva                                                                                                    |                  | Értesítés<br>másolatok                                                                            | kapcsolattartóhoz tartozó igényekre korlátozódik az<br>értesítés                                 |  |  |  |  |  |
| Alkatrészre vár                                                                                                    |                  |                                                                                                   | 2 Ha ezt bejelöli, akkor csak azon berendezések                                                  |  |  |  |  |  |
| A technikus úton                                                                                                    |                  | <ol> <li>Ha ezt bejelöli, akkor csak a</li> </ol>                                                 | esetében tiltja le az értesítéseket, ahol a<br>számlálóálláshoz megadott kapcsolattartó          |  |  |  |  |  |
| Javítás folyamatban                                                                                                    |                  | kapcsolattartóhoz tartozó igényekre korlátozódik az<br>értesítés                                  | Beller.                                                                                          |  |  |  |  |  |
| Megoldva                                                                                                    |                  | 2 Ha ezt bejelöli, akkor csak azon berendezések                                                   | Ha nem jelöli ki, akkor ez csak azon berendezések<br>esetében tiltja le az értesítéseket, ahol a |  |  |  |  |  |
| Telefonon keresztül megoldva                                                                                                    |                  | esetében tiltja le az értesítéseket, ahol szállítás<br>rendeléshez megadott kapcsolattartó        | számlálóálláshoz megadott kapcsolattartó                                                         |  |  |  |  |  |
| Telefonhívás - további látogatás<br>szükséges                                                                                                |                  |                                                                                                   |                                                                                                  |  |  |  |  |  |
| További látogatás szükséges                                                                                                    |                  | Egyéb rendelések                                                                                  | Berendezés leterheltsége                                                                         |  |  |  |  |  |
| Technikushoz rendelt                                                                                                    |                  |                                                                                                   |                                                                                                  |  |  |  |  |  |
| Törölve                                                                                                    |                  | Ertesítés küldése                                                                                 | Értesítés küldése                                                                                |  |  |  |  |  |
|                                                                                                    |                  | Nem szerződéses berendezés                                                                        | Túlhaladta a maximumot                                                                           |  |  |  |  |  |
| Értesítés                                                                                                    |                  | Lis berendezés berzerzése                                                                         |                                                                                                  |  |  |  |  |  |
| másolatok                                                                                                    |                  |                                                                                                   | Értesítés                                                                                        |  |  |  |  |  |
|                                                                                                    | -                | Értesítés                                                                                         | másolatok                                                                                        |  |  |  |  |  |
| Ha ezt bejeloli, akkor csak a<br>kapcsolattartóhoz tartozó igényekre korlát                                                                  | ozódik az        | másolatok                                                                                         |                                                                                                  |  |  |  |  |  |
| ertesites<br>Ha ezt bejelöli, akkor csak azon beren<br>esetében tiltja le az értesítéseket, ahol sz<br>bejelentéshez megadott kapcsolattartó | dezések<br>erviz | Ha ezt bejelőli, akkor csak a<br>kapcsolattartóhoz tartozó igényekre korlátozódik az<br>értesltés | <ul> <li>berendezéseknél kullá értesítést, ahol –<br/>bármilyen - kapcsolattartó.</li> </ul>     |  |  |  |  |  |
|                                                                                                    |                  |                                                                                                   | Email csatolmány                                                                                 |  |  |  |  |  |
|                                                                                                    |                  |                                                                                                   | XML melléklet csatolása az e-mailekhez                                                           |  |  |  |  |  |
|                                                                                                    |                  |                                                                                                   |                                                                                                  |  |  |  |  |  |
| 🕜 Ha art haialäli                                                                                                    | aldear           | ank a financia                                                                                    |                                                                                                  |  |  |  |  |  |
| lan can lattartáboz i                                                                                                    | akkor            | SdK d                                                                                             |                                                                                                  |  |  |  |  |  |
| értesítés                                                                                                    | tartozo          | genyekre konatozodik az                                                                           |                                                                                                  |  |  |  |  |  |
|                                                                                                    |                  |                                                                                                   |                                                                                                  |  |  |  |  |  |
| Ha ezt bejelöli,                                                                                                    | akkor            | sak azon berendezések                                                                             |                                                                                                  |  |  |  |  |  |
| esetében tiltja le a                                                                                                    | z értesi         | eseket, ahol szerviz                                                                              |                                                                                                  |  |  |  |  |  |
| bejelentéshez meg                                                                                                    | adott k          | apcsolattartó                                                                                     |                                                                                                  |  |  |  |  |  |
|                                                                                                    |                  |                                                                                                   |                                                                                                  |  |  |  |  |  |

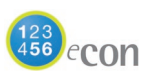

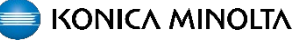

## **KAPCSOLATTARTÓ MÓDOSÍTÁSA**

Lehetősége van a főképernyőn található "berendezések listája" menüpont alatt az adott készüléknél új kapcsolattartót rögzíteni és/vagy módosítani:

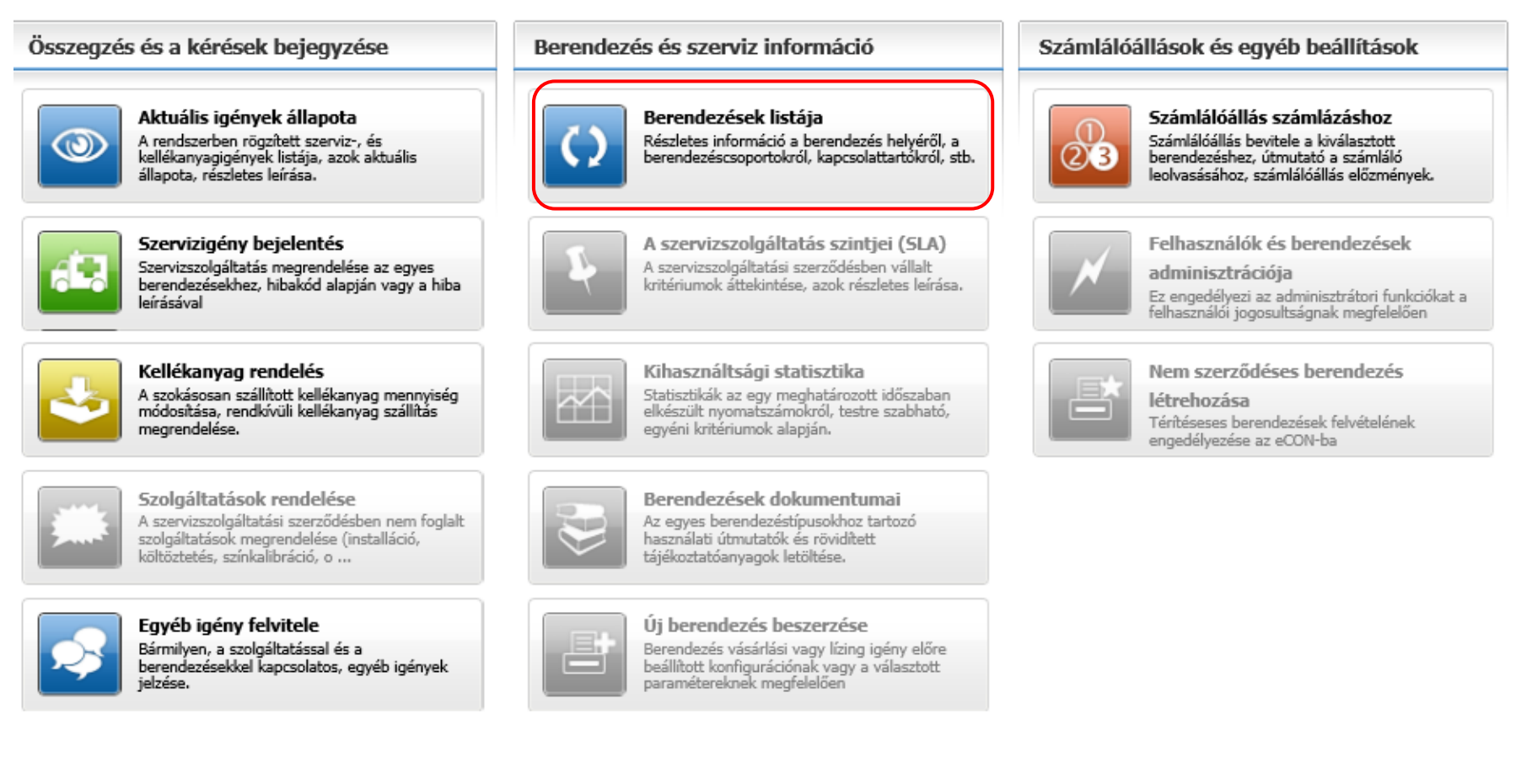

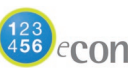

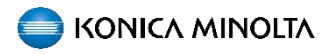

## **KONTAKT MÓDOSÍTÁS**

| Berendezés:                     |                                                                                                    | Eszköz info                                    |                      |                          |                          |                                                                                                    |
|---------------------------------|----------------------------------------------------------------------------------------------------|------------------------------------------------|----------------------|--------------------------|--------------------------|----------------------------------------------------------------------------------------------------|
| Szervíz Anyag<br>hívás rendeles | Számláló Szolgál-<br>bevitele Szolgál-<br>tatások rendelés                                                                                                    | Az ön megjegyzése                              |                      |                          |                          |                                                                                                    |
|                                 | M 📚 🔿                                                                                                    | kitöltése kötelező                             | liitas megkonnyitese | e es a berendezesek      | k atlathatosaga erdekebe | en az Emelet es Szoba mezok                                                                                     |
| Eszköz SLA<br>info              | Leterhelt- Dokumen Készletek<br>ség táció                                                                                                    | Berendezés üzeme                               | elési helye          |                          |                          |                                                                                                    |
| Modell/Típus:                   | Notesh Come                                                                                                    | Hely                                           | <b>E:</b> 2. em      |                          |                          |                                                                                                    |
| Gyári szám                      | 4/1000/10/10/04                                                                                                    | Osztály                                        |                      | E                        | Emelet                   | 2. em                                                                                                    |
| Üzembe helyezés<br>dátuma       | 2010.00.10                                                                                                    | Épület                                         |                      | s                        | zoba                     |                                                                                                    |
| Szervizszám                     | 114660                                                                                                    |                                                |                      |                          |                          | in the second second second second second second second second second second second second second second second |
| Szerződésszám                   | 80180170                                                                                                    | Épületen belüli kis                            | zállítás             |                          |                          |                                                                                                    |
| Szállítás napja                 | 1. markanap                                                                                                    | Megegyezik a berendez                          | és helyével          |                          |                          |                                                                                                    |
| Cím                             | State of Long Street, Street, | Épületen belüli elhel                          | yezkedés             |                          |                          |                                                                                                    |
| Hely                            | 8.2                                                                                                    | Kapcsolatok                                    |                      |                          |                          |                                                                                                    |
| Terület                         |                                                                                                    | Szállítással kapcsolatos                       | and the second       | Tovább a                 | Módosítás                | 📩 Úi kaposolattartó                                                                                             |
| Berendezések<br>csoportja       |                                                                                                    | elérhetőség<br>Szonúzzal kancsalatos           |                      | részletekhez             | Modusitas                |                                                                                                    |
| Részletek elrejté               | ise                                                                                                    | elérhetőség                                    | Billic foste         | részletekhez             | Módosítás                | Új kapcsolattartó                                                                                               |
|                                 |                                                                                                    | Számlálóállással<br>kapcsolatos<br>elérhetőség | Mill State           | Tovább a<br>részletekhez | 🍁 <u>Módosítás</u>       | 🍁 <u>Új kapcsolattartó</u>                                                                                      |

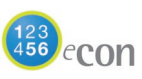

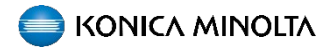

SZÁMLÁLÓÁLLÁS

**JELENTÉSE** 

# ÚJ KAPCSOLATTARTÓ FELVÉTELE

Válassza ki a kívánt berendezést, majd az új kapcsolattartót:

| hivás rendeles            | bevitele tatasok rendelés                                                                                                    | A kellékanyag szá kitöltése kötelező           | illítás megkönnyítése | és a berendezések á      | tláthatósága érdekében a | z Emelet és Szoba mezők | Személyes beállít          |  |
|---------------------------|----------------------------------------------------------------------------------------------------|------------------------------------------------|-----------------------|--------------------------|--------------------------|-------------------------|----------------------------|--|
| Eszköz SLA                | Leterhelt- Dokumen Készletek                                                                                                    |                                                |                       |                          |                          |                         | Új kapcsolattartó beállít  |  |
| info                      | ség táció                                                                                                    | Berendezés üzem                                | elési helye           |                          |                          |                         | Elérhetőségi adatok        |  |
| Modell/Tipus:             | Notwold Califier                                                                                                    | Hely                                           | E:2.                  |                          |                          |                         | Felhasználónév             |  |
| Gyári szám                | ACTORNOLING                                                                                                    | Osztály                                        |                       | Em                       | elet 2.                  |                         | Keresztnév                 |  |
| Ozembe helyezés<br>dátuma | 101003-02                                                                                                    | Épület                                         |                       | Szo                      | iba 🔽                    |                         | Középső név                |  |
| Szervizszám               | 11000                                                                                                    | (                                              |                       |                          |                          |                         | Vezetéknév                 |  |
| Szerződésszám             | 8038079                                                                                                    | Épületen belüli kiszállítás                    |                       |                          |                          |                         |                            |  |
| Szállítás napja           | 1. continents                                                                                                    | Megegyezik a berendez                          | zés helyével          | C                        |                          |                         | Cim                        |  |
| Cím                       | And Personal Property lies and the Person of Street of Street of S | Épületen belüli elhe                           | yezkedés              | ſ                        | F:2. em                  |                         | Telefon<br>Mobil           |  |
| Hely                      | 811 m                                                                                                    | Kapcsolatok                                    |                       |                          |                          |                         | Fax                        |  |
| Terület                   |                                                                                                    | Carillàrianal loss analatas                    |                       | A Taufikh a              |                          |                         | Email                      |  |
| Berendezések              |                                                                                                    | elérhetőség                                    | ROL NUMBER            | részletekhez             | Módosítás                | Új kapcsolattartó       | Időbeni rendelkezésreállás |  |
| csoportja                 |                                                                                                    | Szervizzel kapcsolatos<br>elérbetőség          | Reption Section       | Tovább a<br>részletekbez | Módosítás                | Új kapcsolattartó       | Telephely                  |  |
| Reszletek elrejt          | ése                                                                                                    | Számlálóállással<br>kapcsolatos<br>elérhetőség |                       | Tovább a<br>részletekhez | Módosítás                | Új kapcsolattartó       | Mentés                     |  |

| j kapcsolattarto beallit   | ás                          |   |
|----------------------------|-----------------------------|---|
| Elérhetőségi adatok        |                             |   |
| Felhasználónév             |                             |   |
| Keresztnév                 | toine Audi                  |   |
| Középső név                |                             |   |
| Vezetéknév                 | 1000                        |   |
| Cég                        |                             |   |
| Cim                        |                             |   |
| Telefon                    | - 84000000                  |   |
| Mobil                      |                             |   |
| Fax                        |                             |   |
| Email                      | tech of a first and the lat | × |
| Időbeni rendelkezésreállás |                             |   |
|                            | -                           |   |

Töltse ki az alábbi adatokat, és klikkeljen a mentés gombra!

Egy berendezésnél 3 kapcsolattartó megadása szükséges (szállítással, szervizzel és számlóállással kapcsolatos elérhetőség). Amennyiben ugyanaz a kapcsolattartó, abban az esetben mindegyiket ugyanarra kell állítani.

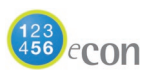

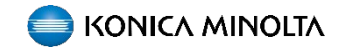

# MEGLÉVŐ LISTÁBÓL ÚJ KAPCSOLATTARTÓ VÁLASZTÁSA/MÓDOSÍTÁSA

Válassza ki a kívánt berendezést, majd a módosítást:

| Berendezés:               |                                                                                                    | Eszköz info                                                                                                    |            |                          |           |                    |  |  |  |
|---------------------------|----------------------------------------------------------------------------------------------------|----------------------------------------------------------------------------------------------------|------------|--------------------------|-----------|--------------------|--|--|--|
| Szervíz Anvag             | Számláló Szolaál- Egyéb                                                                                                    | Az ön megjegyzése                                                                                                    |            |                          |           |                    |  |  |  |
| hívás rendelés            | bevitele tatášok rendelés                                                                                                    | A kellékanyag szállítás megkönnyítése és a berendezések átláthatósága érdekében az Emelet és Szoba mezők<br>kitöltése kötelező |            |                          |           |                    |  |  |  |
| Eszköz SLA<br>info        | Leterhelt- Dokumen Készletek<br>ség táció                                                                                                    | Berendezés üzemelési helye                                                                                                    |            |                          |           |                    |  |  |  |
| Modell/Típus:             | 1000-0100                                                                                                    | Hely                                                                                                    | E:2. em    |                          |           |                    |  |  |  |
| Gyári szám                | 4/1000170/000                                                                                                    | Osztály                                                                                                    |            |                          | Emelet    | 2. em              |  |  |  |
| Üzembe helyezés<br>dátuma | M(0.00.0)                                                                                                    | Épület                                                                                                    |            |                          | szoba     |                    |  |  |  |
| Szervizszám               | 11488                                                                                                    |                                                                                                    |            |                          |           |                    |  |  |  |
| Szerződésszám             | 401001TB                                                                                                    | Épületen belüli k                                                                                                    | iszállítás |                          |           |                    |  |  |  |
| Szállítás napja           | 1. montherapy                                                                                                    | Megegyezik a berendezés helyével                                                                                               |            |                          |           |                    |  |  |  |
| Cím                       | Comp Million Income and American Strength Statistics of Strength Strength S | Épületen belüli elhe                                                                                                    | elyezkedés |                          |           |                    |  |  |  |
| Hely                      | 812 mil                                                                                                    | Kapcsolatok                                                                                                    |            |                          |           |                    |  |  |  |
| Terület                   |                                                                                                    | Szállítással kapcsolato                                                                                                    | 6          | Tovább a                 | Módosítás | Úli kancsolattartó |  |  |  |
| Berendezések<br>csoportja |                                                                                                    | elérhetőség<br>Szervizzel kapcsolatos                                                                                          |            | részletekhez<br>Tovább a |           |                    |  |  |  |
| Részletek elrejt          | lse                                                                                                    | elérhetőség                                                                                                    | pane make  | részletekhez             | Modositas | Ui kapcsolattarto  |  |  |  |
|                           |                                                                                                    | Számlálóállással<br>kapcsolatos<br>elérhetőség                                                                                 | Mili Nobe  | Tovább a<br>részletekhez | Módosítás | Új kapcsolattartó  |  |  |  |

### Meglévő listából tudja jelölni, akit szeretne:

#### Kapcsolat hozzárendelése berendezéshez

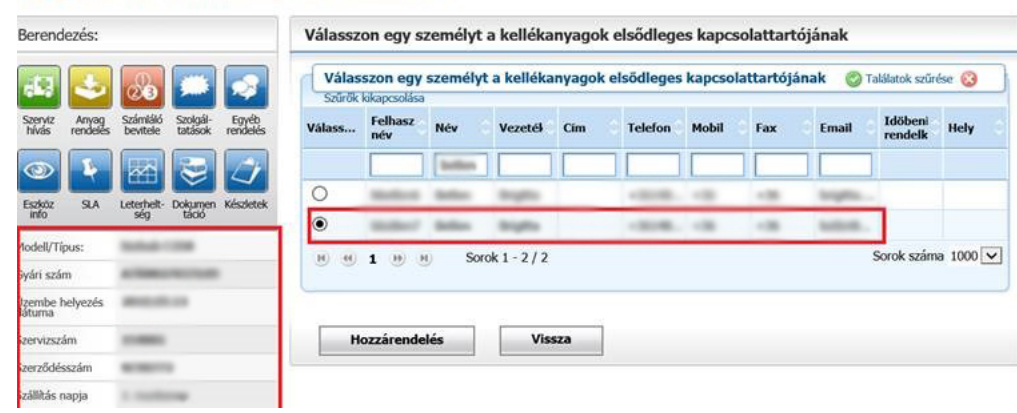

Ha kész, kattintson a hozzárendelés gombra!

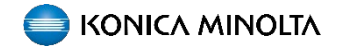